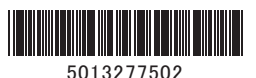

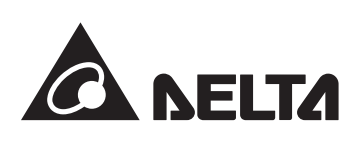

# 住宅用データコレクター(余剰) 簡易取扱説明書 型式:PPM D1J\_101

#### 詳しいマニュアルは、

https://mydeltasolar.deltaww.com/?p=product manual から ダウンロードしてください。

## 安全上のご注意 必ずお守りください

#### 安全に関する重要な内容です。よくお読みいただき、必ずお守りください。

### ■ 誤った使い方をしたときに生じる危害や損害の程度を区分して、説明しています。

| ▲警告 | 取り扱いを誤った場合に、使用者が死亡または重傷を負う可能性が想定される内容を<br>示しています。              |
|-----|----------------------------------------------------------------|
| ▲注意 | 取り扱いを誤った場合に、使用者が傷害を負う危険が想定される場合、および物的損害<br>の発生が想定される内容を示しています。 |

### ■ お守りいただく内容を次の図記号で説明しています。(次は図記号の例です)

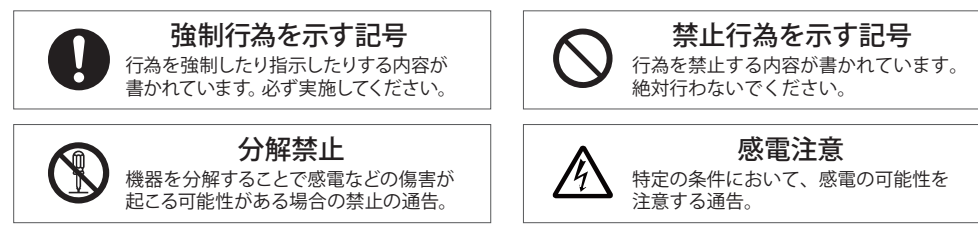

### 同梱部品の確認

| NO. | 品名            | 形状 | 数量 | 備考                   |
|-----|---------------|----|----|----------------------|
| 1   | データコレクター (本体) |    | 1台 | 余剰用                  |
| 2   | アンテナ          |    | 1本 | 本体に取り付けるアンテナです。      |
| 3   | 16ピンコネクター     |    | 1個 | パワコンからの通信ケーブルと接続します。 |
| 4   | 簡易取扱説明書       | 7  | 1枚 | 本書                   |

# 各部の名称と機能

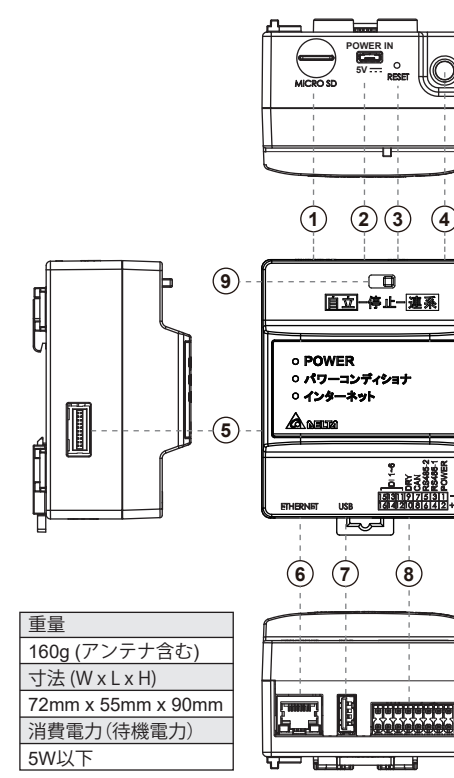

| ①マイクロ SD<br>メーカー専用です。                                                                            |  |
|--------------------------------------------------------------------------------------------------|--|
| <ul> <li>②電源端子 (Micro USB type B) 5V</li> <li>市販のUSBコンセントを使用すること本機に電源</li> <li>供給します。</li> </ul> |  |
| <ul> <li>③リセットボタン</li> <li>データコレクター再起動ボタンです。</li> <li>内部データ・設定は保持されます。</li> </ul>                |  |
| ④無線用アンテナ取付端子<br>同梱の無線アンテナを取り付ける端子です。                                                             |  |
| ⑤オプション取付端子<br>オプションを取り付ける端子です。                                                                   |  |
| ⑥LAN 端子(RJ-45)<br>インターネット回線を接続する端子です。<br>(設定が必要です。)                                              |  |
| ⑦USB 端子 (type A)<br>内部データ読み取り、ファームウェア更新用のUSB<br>端子です。                                            |  |
| ⑧外部インターフェース端子<br>16ピンのコネクターを接続するための端子。                                                           |  |

| ) | 発火物を近づけたり、可燃性ガスを含むスプレーを吹き付けたりしないでください。<br>万一の場合、発火・爆発の恐れがあります。                                       |
|---|----------------------------------------------------------------------------------------------------|
| 7 | 本製品をぬれた手で触れないでください。<br>万一の場合、感電による傷害や機器故障の恐れがあります。<br>取付工事、修理、増設、移動、再設置などはお買い上げの販売店、または専門業者に依頼してください |
| ) | 本製品を分解・改造しないでください。<br>万一の場合、感電による傷害や火災が起こる恐れがあります。<br>取付工事、修理、増設、移動、再設置などはお買い上げの販売店、または専門業者に依頼してください |
|   | 注意                                                                                                   |
| ) | 振動、衝撃の影響が大きいところに設置しないでください。<br>稀に、落下により怪我をする恐れがあります。                                                 |

次のような場所には設置しないでください。稀に、焼損の恐れがあります。 ・屋外や軒下等の雨水が当たるところ

・洗面所、脱衣所、作業場、調理場などで湯気の当たる場所、もしくは湿度が30~85%RH以外のところ

#### 安全上の要点

<u>q</u>

- 以下に示す項目は、安全を確保する上で必要なことですので、必ずお守りください。
- ・廃棄する場合は、地方自治体の条例または規則等に従ってください。
- ・押入や階段下など、通風を妨げるような場所には設置しないでください。
- ・本機に水などがかからないように注意してください。
- ・本器は、アンテナを上方向にして垂直な壁にDINレールを使って確実に固定してください。
- ・振動、衝撃の影響が大きいところには設置しないでください。
- ・屋外では使用できません。

#### 使用上のご注意

- 1. 本製品は計量法に定める指定機関が行う検定に合格した特定計量器ではありませんので、電力量の証明には 使用できません。電力量の目安としてご使用いただけます。
- 2.本製品は静電気によって故障、破損することがあります。
- 本製品に触れる前に身近な金属に手を触れるなどして身体の静電気を取り除くようにしてください。
- 3.以下環境での使用は装置故障などの原因となりますので避けてください。
  - ・温度変化の激しいところでの使用(結露なきこと)
- ・異常な振動、衝撃を受ける場所での使用
- ・爆発性・可燃性・腐食性および、その他有毒ガス、または同ガスの発生の恐れのある場所での使用
- ・直射日光を浴びる場所での使用
- ・電気的雑音について厳しい規制を受ける場所での使用
- ・その他特殊な条件下(自動車・船舶など)での使用
- ・非使用時特殊な環境になる場合
- ※弱電界地域ではテレビ・ラジオ等にノイズが発生する場合があります。
- ・使用温度範囲(-25~+55℃)以外のところ
- ・標高3000m以上の場所
- ・塵埃(粉塵、砂塵、綿ホコリ、金属粉、オガ屑、ワラ屑等)の多いところ
- ・金属・金具類に覆われた場所、金属の壁への設置、金属の机の上、金属製品の傍、電話機・FAX・パソコン・ パソコン周辺機器・テレビ・電子レンジ・IH製品の近く
- 4.ケーブルを強く引っ張らないでください。
- 5.再生可能エネルギーの固定価格買取制度の全量買取方式には対応していません。
- 6. データコレクターを屋外に設置する場合は、必ず防水ボックスなどに入れて、水の浸入を防いでください。

#### 本製品について

本製品は、太陽光発電システムの状態を確認するための機器です。

各電力情報の収集、計測を行い、結果の表示や一定期間の実績の保存、またそれらの情報を元に省エネのお手 伝いをします。

- 主な特長
- ・お手持ちのスマートフォンを使って実績データを確認可能
- ・出力制御対応
- ・クラウドシステム採用

## LED表示と機能

|                                                                                                    | No. | 表示         | LED色 | 内容          |
|----------------------------------------------------------------------------------------------------|-----|------------|------|-------------|
| • POWER1<br>• パワーコンディショナ2                                                                                                  |     | POWER      | 緑色点灯 | 起動準備完了      |
| • インターネット 3<br>合いの100                                                                                                    |     |            | 赤色点灯 | 起動中         |
| 7 255                                                                                                    | 2   | パワーコンディショナ | 緑色点滅 | パワコンに接続中    |
| <u>के के के के लिखा का स्थान के लिखा के लिखा के लिखा के लिखा के लिखा के लिखा के लिखा के लिखा के लिखा के लिखा के लि</u><br> | 3   | インターネット    | 緑色点灯 | インターネットに接続中 |

# 無線モジュール仕様

| 項目        | 内容                                   |
|-----------|--------------------------------------|
| 無線 LAN 規格 | IEEE 802.11 b/g/n                    |
|           | 802.11n 6.5Mbps to 150Mbps (MCS 0-7) |
|           |                                      |

# ⑨運転切替スイッチ

パワコンの自立/停止/連系の切り換えが可能です。

#### 通信速度 802.11g 6Mbps to 54Mbps 802.11b 1Mbps to 11Mbps OFDM with BPSK, QPSK, 16-QAM, 64-QAM 変調方式 802.11b with CCK and DSSS 周波数帯域 20MHz/ 40MHz

# MyDeltaSolar JPアプリについて

本機は、スマートフォンやタブレットを使って発電状況を確認できます。 そのためにはアプリ(以下APP)をダウンロードする必要があります。 本書では、APPのユーザー設定方法について説明します。 APPの使い方(クラウドの使い方)は、 https://mydeltasolar.deltaww.com/?p=product\_manual よりダウンロードしてください →

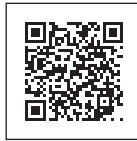

#### ■ アプリのダウンロード

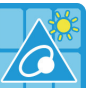

### MyDeltaSolar JP

1.このアプリはデルタパワーコンディショナのみ適用されます 2.パワーコンディショナがクラウドに接続されていなくても、 APPポイントツーポイントでモニタリングすることができます。

MyDeltaSolar JPをダウンロードするには?

- QRコード:下のQRコードをスキャンしてください。
- IOSシステム: App Storeに「MyDeltaSolar JP」を検索してください。
- Androidシステム: Playストアに「MyDeltaSolar JP」を検索してください。

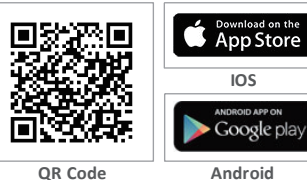

# 仕様

| 型式         | PPM D1J_101                                                                                                    |
|------------|----------------------------------------------------------------------------------------------------|
| 定格入力電圧     | DC12V                                                                                                    |
| 入力電圧範囲     | DC9~25V、Micro USB type B から電源供給の場合は DC5V                                                                                                    |
| 消費電力(待機電力) | 5W 以下                                                                                                    |
| 通信         | 有線:RS-485、Ethernet<br>無線:IEEE802.11 b/g/n                                                                                                    |
| 外部接続       | <ul> <li>・外部インターフェース端子<br/>(電源2ピン、RS-4854ピン、CAN2ピン、Dry Contact2ピン、<br/>デジタル入力6ピン)</li> <li>・ Ethernet RJ-45端子</li> <li>・ USB type A 端子</li> </ul> |
| 寸法         | 72mm(W) x 55mm(L) x 90mm(H)                                                                                                    |
| 里          | 160g                                                                                                    |
| PCS 接続台数   | RS-485 最大 32 台(総延長距離 500m)                                                                                                    |

### 初期設定

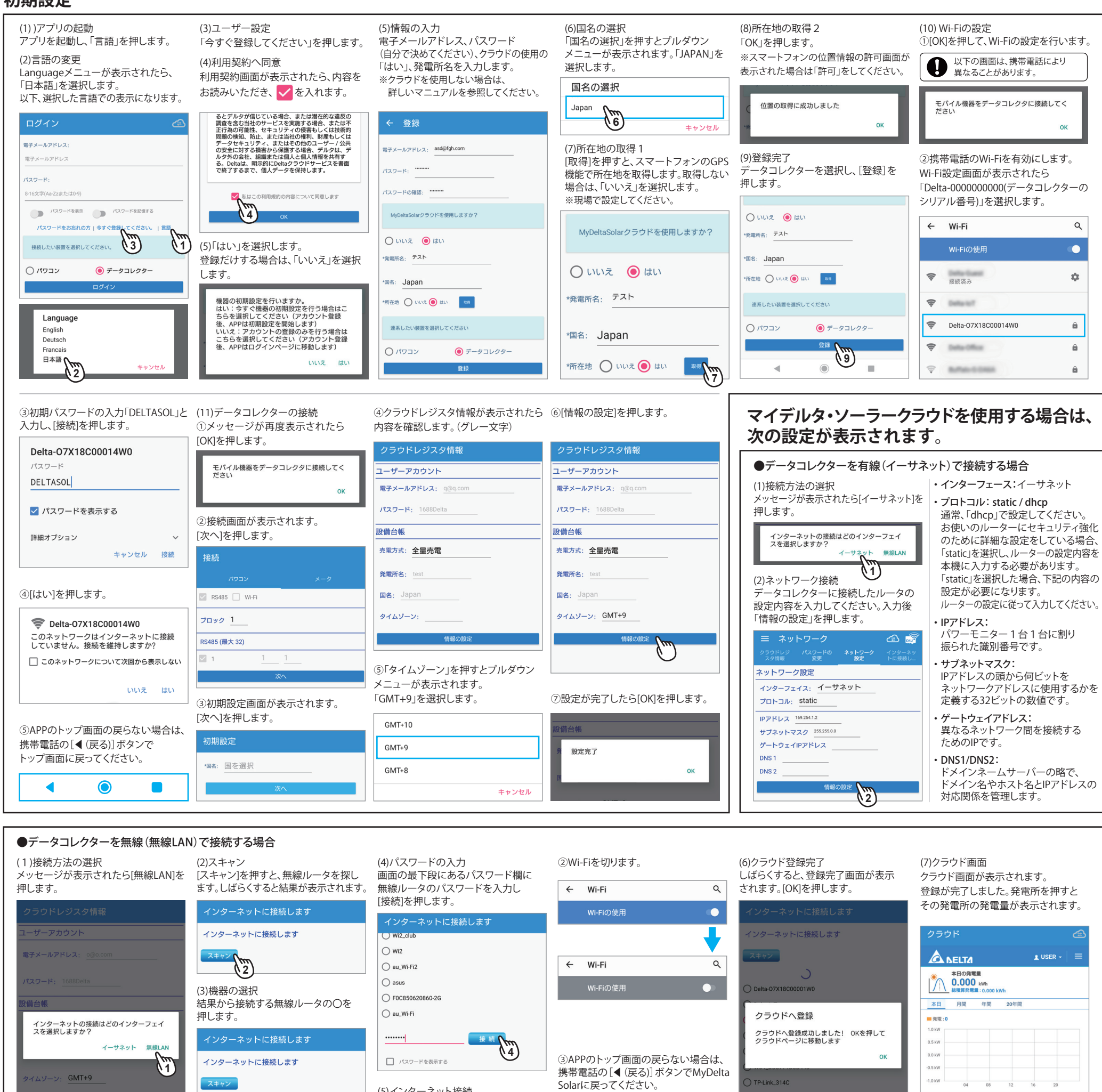

●パスワードの変更

O Delta-07X18C00001W0

O Delta-loT

Delta-Guest

O Buffalo-G-A218

■ 技術的なお問い合わせ先

1 Ilcom Osaka

Wi2\_club

au\_Wi-Fi

) Wi2

) asus ) F0C850620860-2

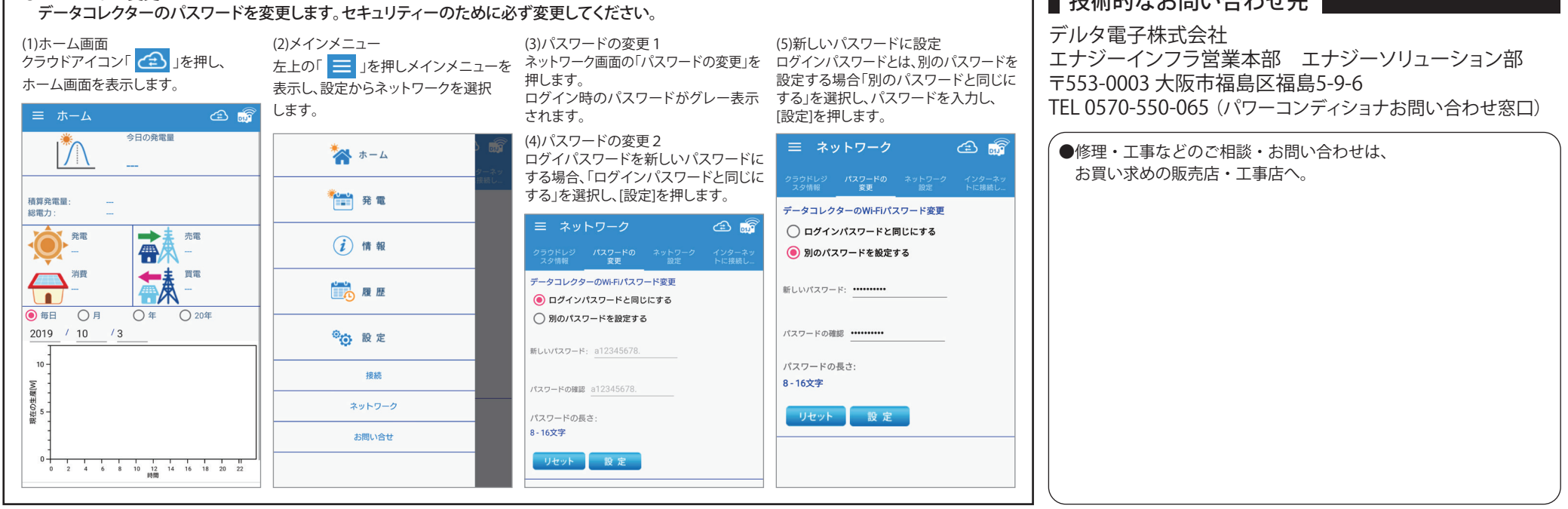

◀

 $\bigcirc$ 

(5)インターネット接続

インターネットに接続してください。

①[OK]を押します。